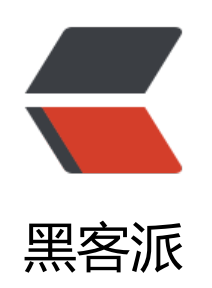

## manjaro 笔记

作者: lizhongyue248

- 原文链接: https://hacpai.com/article/1546344574476
- 来源网站:黑客派
- 许可协议: 署名-相同方式共享 4.0 国际 (CC BY-SA 4.0)

<blockguote> >这些天有点心力憔悴,被 maniaro 完虐。 </blockguote> 同二的时候不知道抽啥风,可能是忍不了那么乱的 windows 吧,然后下定决心要直接装 Linux 于是在众多的发行版中,选择力 arch 系的 manjaro。原本第一打算是 ubunto 系的 deepin 的,但 朋友推荐了这款包管理方面排名第一并且还好用的 manjaro。不得不说我是一个懒人, 在知道他强大 包后,就下定决心安装他了。 来看一张包的对比图(2018-3) <img src="https://static.hacpai.com/images/img-loading.svg" alt="对比" data-src="https: /resources.echocow.cn/image/blog/manjaro/1.1.png"> 顺手报了一个计算机二级,本想在二级考完以后再重装,但是实在刷不下去二级的题目,然后在 天忍不住就提前安装了这个系统。然后就一直被虐到今天 =-= 先来看看这些天安装下来的成果吧。 <h2 id="成果">成果</h2> <h3 id="桌面">桌面</h3> 目前比较满意的一款,配合右侧工具可随时查看自己电脑的状态 <img src="https://static.hacpai.com/images/img-loading.svg" alt="桌面" data-src="https: /resources.echocow.cn/image/blog/manjaro/1.4.png"> <h3 id="浏览器">浏览器</h3> <依旧 Chrome,更醒后这种简洁风简直美如画! </p> <img src="https://static.hacpai.com/images/img-loading.svg" alt="浏览器" data-src="htt s://resources.echocow.cn/image/blog/manjaro/1.5.png"> <h3 id="ide">ide</h3> >自己的开发环境自然要打扮一番! <img src="https://static.hacpai.com/images/img-loading.svg" alt="idea1" data-src="http ://resources.echocow.cn/image/blog/manjaro/1.6.png"> <img src="https://static.hacpai.com/images/img-loading.svg" alt="idea2" data-src="http ://resources.echocow.cn/image/blog/manjaro/1.8.png"> <h3 id="配置">配置</h3> 系统配置感觉还不错 <img src="https://static.hacpai.com/images/img-loading.svg" alt="配置" data-src="https: /resources.echocow.cn/image/blog/manjaro/1.7.png"> <h2 id="问题">问题</h2> >自己折腾这个系统感觉都花了很长时间,遇到了各种各样的问题,自己也慢慢一个一个解决,选 几个典型的将它记录下来。。。 <h3 id="显卡问题">显卡问题</h3> <不得不说,大多数的硬件厂家对 Linux 的系统并不是那么友好的,我的配置是 i7 6700HQ + GT 960M 的笔记本, 在第一次安装的时候顺利得一塌糊涂, 就是分区的时候纠结了会儿, 这个后面说道 不过第一次真的很顺利的安装成功了。不过后面开机后总是卡死,键盘鼠标没动静。。。后来没办法 有重新安装,而后面的安装出现的第一个问题就是显卡问题,导致进不去安装页面。后来就是各种百 ,也一 –解决了问题,不过自己也找到了一种解决办法。(用的 ubunto 的方法) < 0 >>安装时 在 <code>BOOT: Manjaro.x86 64 ....</code> 摁下 <code>E</code> , 然后 在 ode>quiet</code> 后面添加 <code>nouveau.modeset=0</code>, 然后 摁下 F10 即可进入 装界面了。 修改 <code>/etc/default/grub</code> , 然后第四行 <code>quiet</code> 后面添加 <co e>nouveau.modeset=0</code>,重启即可。 </0|> 当然我也找到了其他可行的方法,比如修改 driver 为 intel,或者添加 acpi osi 都行,不过网 都有记载就不一一重复了。 <h3 id="双硬盘问题">双硬盘问题</h3> <自己的配置是 <code>256G + 1T</code>,但是 manjaro 提供的只是单硬盘分区,这很烦, 统安装在了 固态 里面, 另外一个机械硬盘当然不能不用, 而且 256 确实很小啊。网上没找到解决方 ,就在自己苦恼的时候,突然想到一种方法:

< 0 | >

使用 256G 的存放系统

然后 1T 的将它挂载上去,划分逻辑卷

>将文档还有占用大的放在 1T 里面, 256 就存放系统的所有东西即可。

>所以目前我的分区是这样的

<img src="https://static.hacpai.com/images/img-loading.svg" alt="分区" data-src="https: /resources.echocow.cn/image/blog/manjaro/1.10.png">

>总结下来是这样的

500 G — > hdd\_software 挂载到 /opt 目录 —— > pacman 默认安装目录

500 G —> hdd\_documents 挂载到/documents 目录 ——> 用来存放大文件的

>这样就合理利用起来了1T的空间,现在如下

<img src="https://static.hacpai.com/images/img-loading.svg" alt="分区" data-src="https: /resources.echocow.cn/image/blog/manjaro/1.11.png">